1. Go to ITS Software Download site: <u>https://helpdesk.its.uiowa.edu/software/download/JMP/</u>. This site requires authentication. When prompted, enter your HawkID and password in the following format:

Username: iowa\HawkID Password: HawkID Password

If you don't have access, please inform your instructor.

- 2. Select Windows version of JMP Pro 17. Save the installer to the Downloads folder.
- 3. Go to the Downloads folder, right-click on the "SASJMPPro17.zip" file and select the extraction option for your zip archiver program.

# Important: Failure to extract the zip file first may result in errors during JMP installation or an incomplete installation.

4. Browse to the extracted directory and double-click the "jmppro\_\_1700\_\_win.exe" file to launch the JMP installer.

### .\Downloads\SASJMPPro17-Win\JMP\JMP\_Pro\17\_0\Windows

| > Downloads > SASJMPPro17-Win > JMP > JMP_Pro > 17_0 > Windows |                   |             |            |
|----------------------------------------------------------------|-------------------|-------------|------------|
| Name                                                           | Date modified     | Туре        | Size       |
| 🐞 jmppro_1700_win.exe                                          | 8/23/2022 6:42 PM | Application | 942,020 KB |

5. Click Yes on User Account Control prompt if asked.

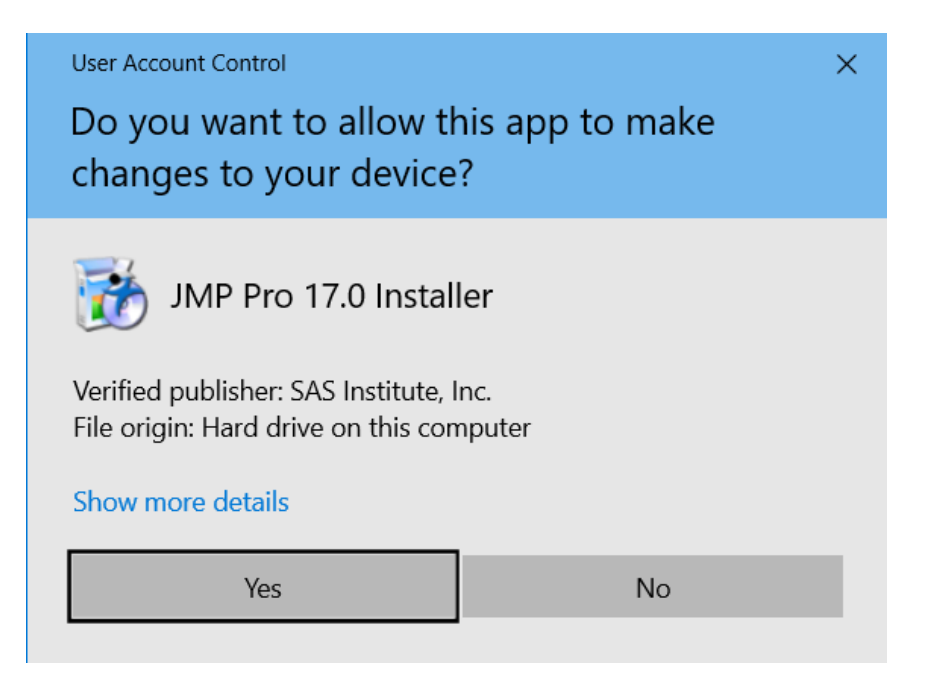

#### 6. Click Next.

| JMP Pro 17 - InstallShield Wizard |                                                                                                    | × |
|-----------------------------------|----------------------------------------------------------------------------------------------------|---|
| と                                 | JMP Pro 17                                                                                                    |   |
|                                   | It is recommended that you dose all programs now before<br>continuing with the installation of JMP Pro 17. Please<br>dose programs, then click Next to continue. |   |
|                                   | < Back Next > Cancel                                                                                                    |   |

7. Click Next to accept default Destination Folder.

| JMP Pro 17 - InstallShield Wizard                                                                      | ×             |
|----------------------------------------------------------------------------------------------------|---------------|
| Choose Destination Location<br>Select folder where setup will install files.                           | Z             |
| Setup will install JMP Pro 17 in the following folder.                                                 |               |
| To install to this folder, click Next. To install to a different folder, click Brow<br>another folder. | se and select |
| Destination Folder<br>C:\Program Files\SAS\JMPPRO\17<br>InstallShield                                  | Browse        |
| < Back Next >                                                                                          | Cancel        |

8. Click Next to accept Installation Options.

| JMP Pro 17 - InstallShield Wizard                                                                         | ×                                                                                                    |
|----------------------------------------------------------------------------------------------------|----------------------------------------------------------------------------------------------------|
| Select Features<br>Select the features setup will install.                                                |                                                                                                    |
| Select the features you want to install, and deselect t                                                   | he features you do not want to install.<br>Description<br>Select this option to install the<br>JMP Add-In for Microsoft<br>Excel. This add-in provides<br>new capabilities when using<br>Excel and JMP together. |
| 1.21 GB of space required on the C drive<br>67.44 GB of space available on the C drive<br>InstallShield < | Back Next > Cancel                                                                                                    |

9. Click Install.

| JMP Pro 17 - InstallShield Wizard                                                                  | ×               |
|----------------------------------------------------------------------------------------------------|-----------------|
| Ready to Install the Program<br>The wizard is ready to begin installation.                         | No.             |
| Click Install to begin the installation.                                                           |                 |
| If you want to review or change any of your installation settings, click Back.<br>exit the wizard. | Click Cancel to |
|                                                                                                    |                 |
|                                                                                                    |                 |
|                                                                                                    |                 |
|                                                                                                    |                 |
|                                                                                                    |                 |
|                                                                                                    |                 |
| InstallShield                                                                                      |                 |
| < Back Install                                                                                     | Cancel          |

## 10. Click Finish.

#### JMP Pro 17 - InstallShield Wizard

|   | InstallShield Wizard Complete                      |
|---|----------------------------------------------------|
|   | The installation of JMP Pro 17 is almost complete. |
| A | Click Finish to end the installation.              |
|   | Create desktop shortcut                            |
|   | jmp.com                                            |
|   |                                                    |
|   |                                                    |
|   |                                                    |
|   | < Back Finish Cancel                               |

11. Launch JMP Pro 17 from Start menu.

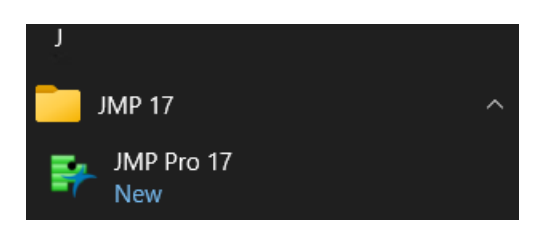

12. Click Wait to register. (JMP does not require registration to function).

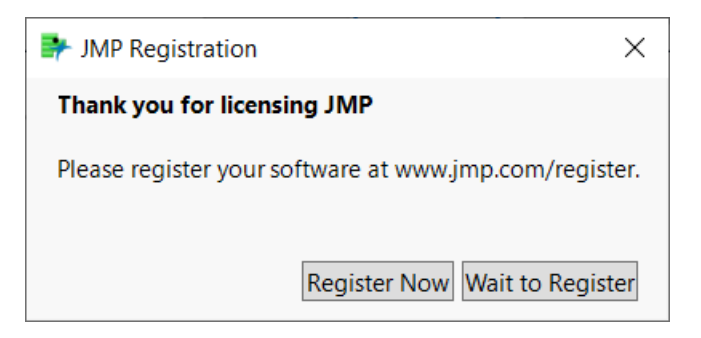